## Web端如何新增用户账号(文档)

用户登录互海通Web端,在"系统设置-用户管理"界面(步骤1)点击左上角"新增"键(步骤2),进入新增用户界面,在此界面填入用户个人信息(带\*为必填项),勾选该账户配置的角色,船舶及船员分组等权限,最后点击"提交"(步骤3)。

需要注意的是新建用户需要勾选账户状态"启用"才可生效。

| 五海科技     SCLAN LINK THEN     SCLAN LINK THEN     SCLAN LINK THEN     SCLAN LINK THEN     SCLAN LINK THEN     SCLAN LINK THEN     SCLAN LINK THEN     SCLAN LINK THEN     SCLAN LINK THEN     SCLAN LINK THEN     SCLAN LINK THEN     SCLAN LINK THEN     SCLAN LINK THEN     SCLAN LINK     SCLAN LINK     SCLAN LINK     SCLAN     SCLAN     SCL |                                              | © 马狗科技 1996                                                         |                                                                                                    |                                                                                                    |                                                                        | 工作台 351 | 2 船舶AIS                                                                                                    | 资讯 帮助                                                       |                                        |                                                                                                    |        |           |                       |                             | Connie |
|----------------------------------------------------------------------------------------------------|----------------------------------------------|---------------------------------------------------------------------|----------------------------------------------------------------------------------------------------|----------------------------------------------------------------------------------------------------|------------------------------------------------------------------------|---------|----------------------------------------------------------------------------------------------------|-------------------------------------------------------------|----------------------------------------|----------------------------------------------------------------------------------------------------|--------|-----------|-----------------------|-----------------------------|--------|
| 育 维护保养                                                                                                    | 2                                            | 用户管理                                                                |                                                                                                    |                                                                                                    |                                                                        |         |                                                                                                    |                                                             |                                        |                                                                                                    |        |           |                       |                             |        |
| △ 维修管理                                                                                                    |                                              | -                                                                   |                                                                                                    |                                                                                                    |                                                                        |         |                                                                                                    |                                                             |                                        |                                                                                                    |        |           |                       | 0                           |        |
| 命 库存管理                                                                                                    |                                              | 组织架构刷新(普                                                            |                                                                                                    |                                                                                                    | 登录日志                                                                   |         | •                                                                                                    |                                                             |                                        |                                                                                                    | 3      |           | 8                     | Q                           | HE G   |
| ₩ 采购管理                                                                                                    |                                              | <ul> <li>上海互海信息科技有限公司</li> <li>总将あ(1人)</li> </ul>                   |                                                                                                    | 用户名                                                                                                    | 姓名/职务                                                                  | 联系信     |                                                                                                    | 用品用自                                                        | 船员分组                                   | 角色 >                                                                                                    | 状态     | ₹*        | 操作                    |                             |        |
| ₿ 表用管理                                                                                                    | >                                            | ■ 运营部 (10人)                                                         | 2                                                                                                    | 占击可                                                                                                    | 讲入新                                                                    | 增田户     | 的界面                                                                                                    | 互调一号,互调3号,互海                                                | 互海2号组                                  | 采购员,机务主管,                                                                                                    | 启用     | 3         | 編輯 勳                  | () 重置密码                     | 5      |
| ● 航次管理                                                                                                    |                                              | <ul> <li>■ 技术部 (9人)</li> <li>■ 产品部 (6人)</li> </ul>                  | È.                                                                                                    |                                                                                                    | CT 2 (041)                                                             |         | нээнщ                                                                                                    |                                                             |                                        | 超级管理员,机务部                                                                                                    | 启用     | 3         | 编辑丨册                  | 全 重置密码                      | 9      |
| ₿ 船舶服告                                                                                                    |                                              | <ul> <li>销售部(3人)</li> <li>市场拓展大客户服务(1人)</li> <li>轮机部(2人)</li> </ul> |                                                                                                    |                                                                                                    |                                                                        |         |                                                                                                    | 互海一号,互海7号,互海                                                |                                        | 超级管理员,机务部                                                                                                    | 启用     | 1         | 编辑 剎                  | <ul> <li>主責法</li> </ul>     | 9      |
|                                                                                                    |                                              |                                                                     |                                                                                                    |                                                                                                    |                                                                        |         |                                                                                                    |                                                             |                                        | 采购主管,admin                                                                                                    | 启用     | 3         | 编辑(册                  | 1 東黄密6                      | 6      |
| C 体系管理                                                                                                    |                                              | ■ 甲板部 (2人) ■ 未分配 (14人)                                              |                                                                                                    |                                                                                                    |                                                                        |         |                                                                                                    | 互海一号,李青云测试船                                                 | 互海2号组,国际船员<br>组,内贸船员组1,测试<br>组20201112 | 采购员,机务主管,                                                                                                    | 尼用     | 3         | 編編 劃                  | (王重)<br>(王重)<br>(王宣)<br>(王) | 9      |
|                                                                                                    |                                              |                                                                     |                                                                                                    |                                                                                                    |                                                                        |         |                                                                                                    | 互海一号,测试专用号,长                                                |                                        | 采购员,机务主管,                                                                                                    | 启用     | 3         | 编辑目制                  | (重置密)                       | 6      |
| <ul> <li>ユ あおおいやパイ</li> <li>ゴ 通讯家</li> </ul>                                                                                                    |                                              |                                                                     |                                                                                                    |                                                                                                    |                                                                        |         |                                                                                                    | 互海一号,Connie测试船…                                             |                                        | 机务部长,互海访客                                                                                                    | 启用     | 3         | 编辑 删                  | () 重量密码                     | 9      |
|                                                                                                    | ~                                            |                                                                     |                                                                                                    |                                                                                                    |                                                                        |         |                                                                                                    | 互海一号,海亘151,互海                                               |                                        | 机务部长,总经理,                                                                                                    | 启用     | 3         | 编辑丨册                  | 1 重實密6                      | 6      |
| 用户修理                                                                                                    | -                                            | 1、依次点击进                                                             | 入用F                                                                                                    | 7管理界                                                                                                    | 中国                                                                     |         |                                                                                                    |                                                             |                                        | 超级管理员,机务部                                                                                                    | 启用     | 3         | 編編 劃                  |                             | 5      |
| 角色管理                                                                                                    |                                              |                                                                     |                                                                                                    |                                                                                                    |                                                                        |         |                                                                                                    | <b>石油――― 石油7</b> 〜                                          |                                        | 机包裹车 石脂体定                                                                                                    | ¢π.    | 3         | 6249   <del>2</del> 6 | 2 · 雪爾容和                    |        |
| 流程定义                                                                                                    |                                              |                                                                     |                                                                                                    |                                                                                                    |                                                                        |         |                                                                                                    |                                                             |                                        |                                                                                                    |        |           |                       |                             | 共10条   |
|                                                                                                    |                                              |                                                                     |                                                                                                    |                                                                                                    |                                                                        |         |                                                                                                    |                                                             |                                        |                                                                                                    |        |           |                       |                             |        |
|                                                                                                    |                                              |                                                                     |                                                                                                    |                                                                                                    |                                                                        |         | 新增用户                                                                                                    |                                                             |                                        |                                                                                                    |        |           |                       |                             | 8      |
| 登录账号*                                                                                                    |                                              |                                                                     | 手机号码                                                                                                    |                                                                                                    |                                                                        |         | 新増用户                                                                                                    | • <b>要求: 6</b> 251上 大河 小河 銀子                                | 7                                      | 头像                                                                                                    |        |           |                       |                             | 8      |
| 登录账号*<br>姓名*                                                                                                    |                                              |                                                                     | 手机号码                                                                                                    |                                                                                                    |                                                                        |         | 新增用户<br><b>案码</b><br>出生                                                                                                    | • 劉明: 6002上 大司 小司 創石<br>年月                                  | Ŧ                                      | 头橡                                                                                                    |        |           |                       |                             | 8      |
| 登录账号*<br>姓名*                                                                                                    |                                              |                                                                     | 手机号码<br>性别<br>请选择                                                                                                    |                                                                                                    |                                                                        |         | 新增用户<br><b>案码</b><br>出生                                                                                                    | * 要求: 600以上 大羽 小羽 数1<br>年月                                  | F                                      | 头像                                                                                                    |        |           |                       |                             | 8      |
| 登录账号*<br>姓名*                                                                                                    |                                              |                                                                     | <b>手机号码</b><br>性别<br>请选择<br>部门                                                                                                    | 82                                                                                                    |                                                                        |         | 新培用户<br>案朝<br>出生<br>取務                                                                                                    | * इस्र 6011 र र कर हा<br>का                                 |                                        | 大級                                                                                                    |        |           |                       |                             | 8      |
| 登录账号*<br>姓名*<br>邮箱<br>用户工号                                                                                                    |                                              |                                                                     | <b>手机号码</b><br>性別<br>(市法译<br>部门<br>電示例本                                                                                                    | 影                                                                                                    |                                                                        |         | 新培用户<br>案码<br>出生<br>で<br>取务<br>3、                                                                                                    | *##: 45012 x5 e9 #T<br>#月<br>在此界面填入                         | 用户个人信息                                 | ***                                                                                                    | 必填现    | Ū)        |                       |                             | 8      |
| 登攻联号"<br>姓名"<br>峰積<br>用户工号                                                                                                    |                                              |                                                                     | <b>手机号码</b><br>性別<br>请选择<br>が门<br>指示分<br>型示順内<br>100                                                                                                    | E<br>(数字結小結案的) <sup>1</sup>                                                                                   |                                                                        |         | 新増用片<br>素朝<br>単生<br>、<br>戦務<br>、<br>、<br>、<br>、<br>、<br>、<br>、<br>、<br>、<br>、<br>、<br>、<br>、                                                                        | *##: #ML2 25 09 81<br>*#<br>在此界面填入<br>盐该账户配置的               | 用户个人信息<br>均角色,船舶                       | ***                                                                                                    | 必填项组等权 | 〔〕)<br>Z限 |                       |                             | 8      |
| 登現联号*<br>対名*<br>対名*                                                                                                    | 北式角色<br>:雪船(0)                               |                                                                     | 手机号码       性別       第四語       第四子       第四子       100                                                                                                    | 20<br>(数字超小越宽新)<br>                                                                                           | admin<br>安运部(甲板部<br>解析<br>大割<br>机内弗斯<br>长<br>国务林型道<br>行政主管             | ).      | 新増用户<br>第9<br>3、<br>3、<br>3、<br>3、<br>3、<br>3、<br>3、<br>3、<br>5<br>月<br>2<br>月<br>2<br>月<br>2<br>月<br>2<br>月<br>2<br>月<br>1<br>月<br>1<br>月<br>1<br>月<br>1<br>月<br>1 | *##:4001 25 09 #*<br>*#<br>在此界面填入<br>些该账户配置的<br>5点击"提交"     | 用户个人信点                                 | **<br>急(带*为:<br>及船员分:                                                                                                    | 必填项组等权 | 页)<br>27限 | ,                     |                             | 8      |
| 空 収 联 号 *                                                                                                    | 北式中色<br>雪粉(0)                                | )<br>                                                               | <b>手机号码</b><br>住別<br>清洁理<br>創了<br>電示明病<br>100                                                                                                    | 20<br>(R744/4588)<br>                                                                                         | admin<br>实验部《带板部<br>则则试】<br>人员多举人<br>人员多举人<br>同员办从有关系<br>同员办社理<br>行政主管 | )       | 新増用戸<br>第9<br>1<br>1<br>1<br>1<br>1<br>1<br>1<br>1<br>1<br>1<br>1<br>1<br>1<br>1<br>1<br>1<br>1<br>1                                                                | * ##: 45011 25 09 01<br>4月<br>在此界面填入<br>些该账户配置的<br>后点击"提交"  | 用户个人信息<br>か角色,船舶                       | **<br>3(带*为:<br>及船员分:                                                                                                    | 必填项组等权 | 瓦)<br>乙限  |                       |                             | 8      |
|                                                                                                    | 北京寺色<br>111111111111111111111111111111111111 | р<br>П Ягирбай                                                      | 年前与前           日期           第二日           第二日 | た<br>(数学編小は数約)<br>(数学編小は数約)<br>(数字編小は数約)<br>(数<br>(数)<br>(数)<br>(数)<br>(数)<br>(数)<br>(数)<br>(数)<br>(数)<br>(数) | admin<br>安然31<br>明新<br>新<br>新<br>大<br>新                                | )       | 新増用户<br>weigi<br>v<br>v<br>v<br>v<br>v<br>v<br>v<br>v<br>v<br>v<br>v<br>v<br>v<br>v<br>v<br>v<br>v<br>v                                                             | * ##: #0001 25 04 #1<br>#月<br>在此界面填入<br>违该账户配置的<br>5点击 "提交" | ア<br><b> 一 日 一 个 人 信 に<br/></b>        | ★<br>● marget<br>→ marget<br>→ | 必填项    | 页)<br>乙限  |                       |                             | 8      |